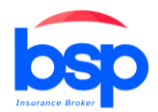

PT BINASENTRA PURNA

Sistem Informasi Pialang Asuransi (diBSP)

Manual Guide (Onboarding) Sistem Informasi diBSP

## 1. Form Onboarding

Dalam aplikasi pialang asuransi, **Form Onboarding** adalah bagian yang dirancang untuk membimbing pengguna baru dalam memahami dan menggunakan aplikasi. Biasanya, fitur ini mencakup:

- 1. Registrasi & Login Proses pendaftaran dan masuk ke akun pengguna.
- 2. Verifikasi Identitas Pengunggahan dokumen dan verifikasi data pengguna.
- 3. **Informasi produk asuransi** detail tentang jenis, manfaat, premi, syarat, dan ketentuan suatu asuransi yang ditawarkan

Adapun langkah- langkah dari menu onboarding adalah sebagai berikut:

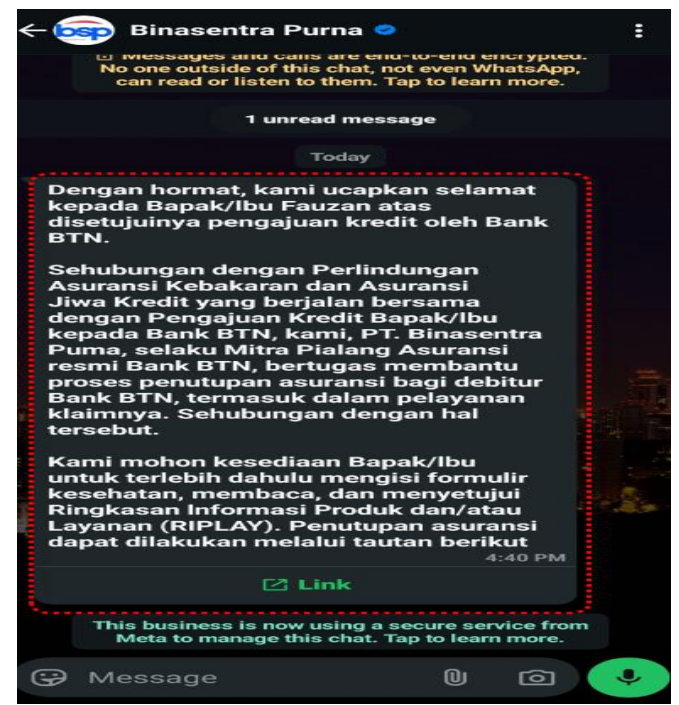

1) Pertama, menerima pesan dan link dari whatsapp (WA) yang didaftarkan seperti pada gambar diatas, lalu klik Link

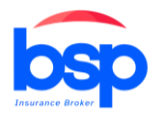

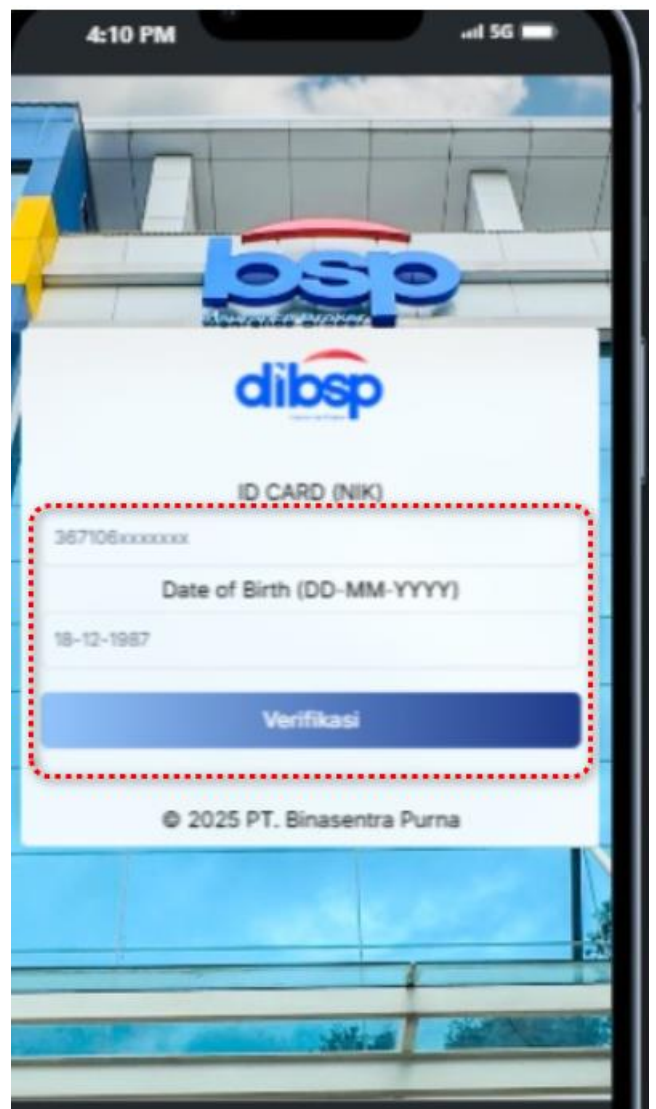

2) Kedua, klik link yang sudah ada di whatsapp lalu isi NIK dan dan tanggal lahir, lalu klik verifikasi

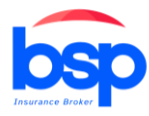

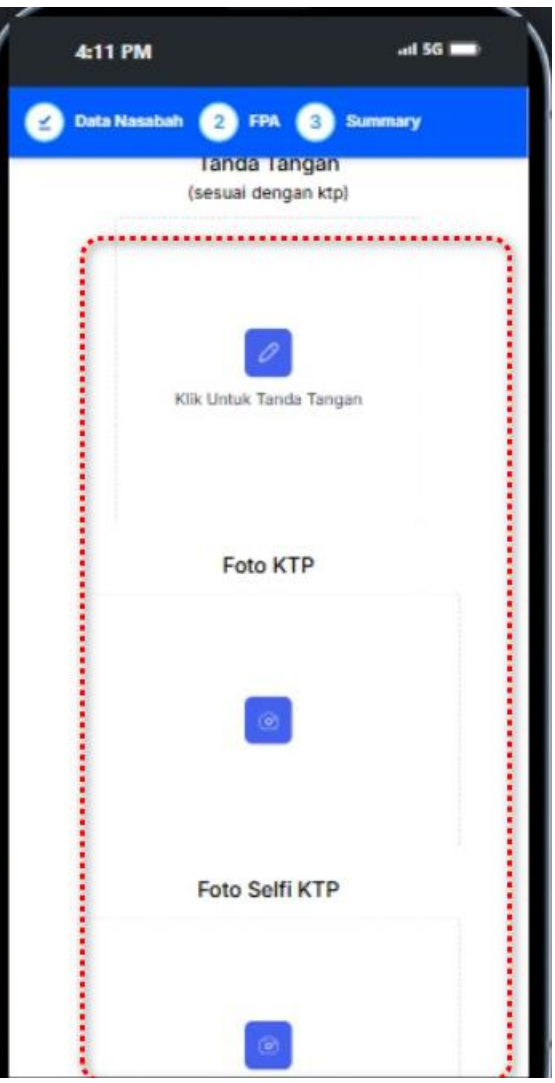

3) Ketiga, Setelah verifikasi NIK dan Tanggal Lahir, maka akan diarahkan untuk mengisi form onboarding. Di dashboard ini perlu Perlu mengisi nama engkap, tanggal lahir, Kota, email, NIK, alamat, kode pos, nomor telefon, serta tanda tangan dengan elektronik, lalu upload foto ktp dan selfie, jika semua berhasil tervalidasi maka akan dilanjutkan ke step berikutnya

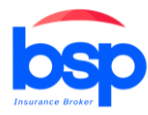

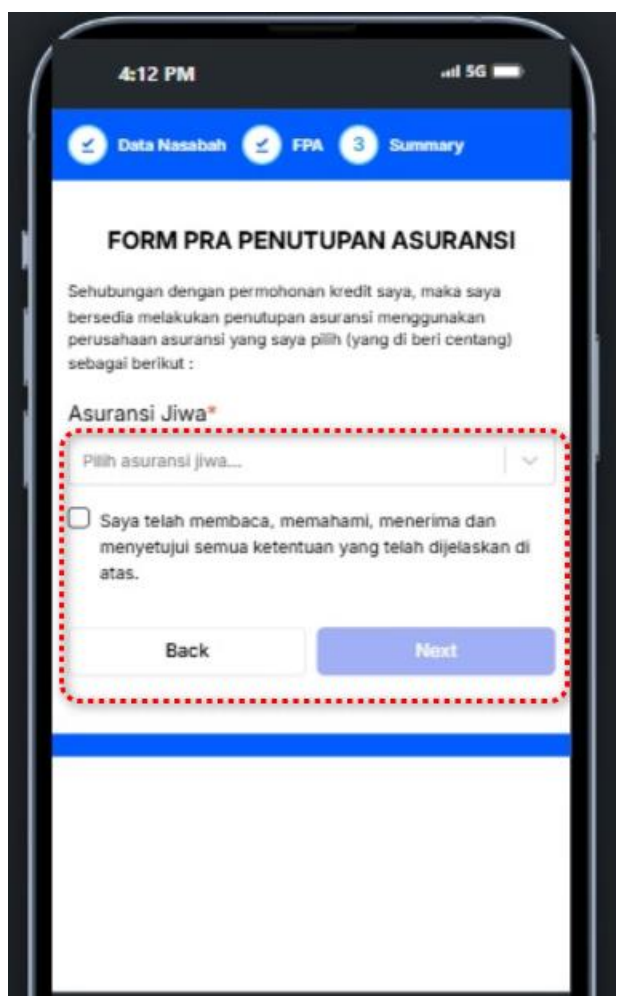

4) Selanjutnya, pilih perusahaan asuransi, lalu baca Surat Pernyataan dan Kuasa, lalu centang sebagai tanda persetujuan, Klik Next

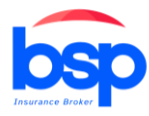

| 4 RIPLAY 5 Summary                                                                                                    |                        |
|----------------------------------------------------------------------------------------------------|------------------------|
| Fempat Lahir*                                                                                                    |                        |
| Padang                                                                                                    |                        |
| fanggal Lahir*                                                                                                    |                        |
| 11/09/1975                                                                                                    |                        |
| Jsia"                                                                                                    |                        |
| 50                                                                                                    |                        |
|                                                                                                    |                        |
| Alamat Tinggal*                                                                                                    |                        |
| Alamat Tinggal*<br>KP. CIPUTAT RT 003 RW 005 KEL. TA.                                                                                                    | JUR KEC. CILEDUG       |
| Alamat Tinggal*<br>KP. CIPUTAT RT 003 RW 005 KEL. TA.<br>NIK*                                                                                            | JUR KEC. CILEDUG       |
| Alamat Tinggal*<br>KP. CIPUTAT RT 003 RW 005 KEL. TAJ<br>NIK*<br>3671065109750004                                                                        | JUR KEČ. CILEDUO       |
| Alamat Tinggal*<br>KP. CIPUTAT RT 003 RW 005 KEL. TAJ<br>NIK*<br>3671065109750004<br>Tinggi Badan*                                                       | JUR KEC. CILEDUG       |
| Alamat Tinggal*<br>KP. CIPUTAT RT 003 RW 005 KEL. TA.<br>NIK*<br>3671065109750004<br>Tinggi Badan*<br>161                                                | JUR KEC. CILEDUG       |
| Alamat Tinggal*<br>KP. CIPUTAT RT 003 RW 005 KEL. TA-<br>NIK*<br>3671065109750004<br>Tinggi Badan*<br>161<br>Berat Badan*                                | JUR KEC. CILEDUG       |
| Alamat Tinggal*<br>KP. CIPUTAT RT 003 RW 005 KEL. TA.<br>VIK*<br>3671065109750004<br>Finggi Badan*<br>161<br>Serat Badan*<br>58                          | JUR KEC. CILEDUO       |
| Alamat Tinggal*<br>KP. CIPUTAT RT 003 RW 005 KEL. TA.<br>VIK*<br>3671065109750004<br>Tinggi Badan*<br>161<br>Berat Badan*<br>58<br>Jang Pertangggungan * | JUR KEČ. CILEDUO<br>Cm |

5) Langkah selanjutnya, isi Surat Permohonan Penutupan Asuransi Jiwa Kredit (SPPAJK). Data yang perlu diisi meliputi Tempat Lahir, Tinggi Badan, dan Berat Badan. Disini sudah ada informasi uang pertanggungan, Premi sekaligus, mulai pertanggungan dan lama pertanggungan

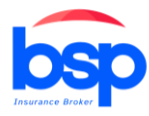

| 🕐 Data Nasabah 🅑 FPA 🕑 SPPAJK |             |                      |  |
|-------------------------------|-------------|----------------------|--|
| RIPLAY                        | 5 Summary   |                      |  |
| RNYATAA                       | N KESEHATAN | (Wajib diisi lengkap |  |
| in Calon 10                   | ertanggung) |                      |  |
| HIV/AIDS?                     |             |                      |  |
| Ya                            | Tidak       |                      |  |
| Masukkan                      | alasan      |                      |  |
| Kanker?                       |             |                      |  |
| Ya                            | Tidak       |                      |  |
| Masukkan                      | alasan      |                      |  |
|                               | nis?        |                      |  |
| Kencing Mar                   |             |                      |  |

6) Selanjutnya, user perlu mengisi Pernyataan Kesehatan. Jika memilih "Ya", harap isi alasannya. Jika memilih "Tidak", tidak perlu mengisi alasan.

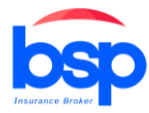

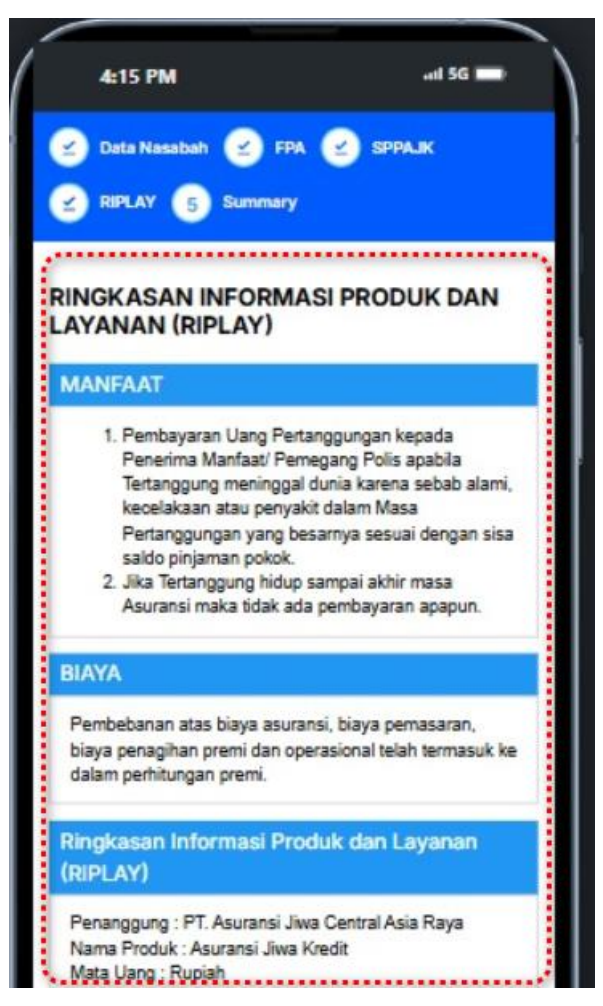

7) Selanjutnya, terdapat ringkasan Informasi Produk dan Layanan (RIPLAY)

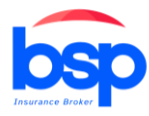

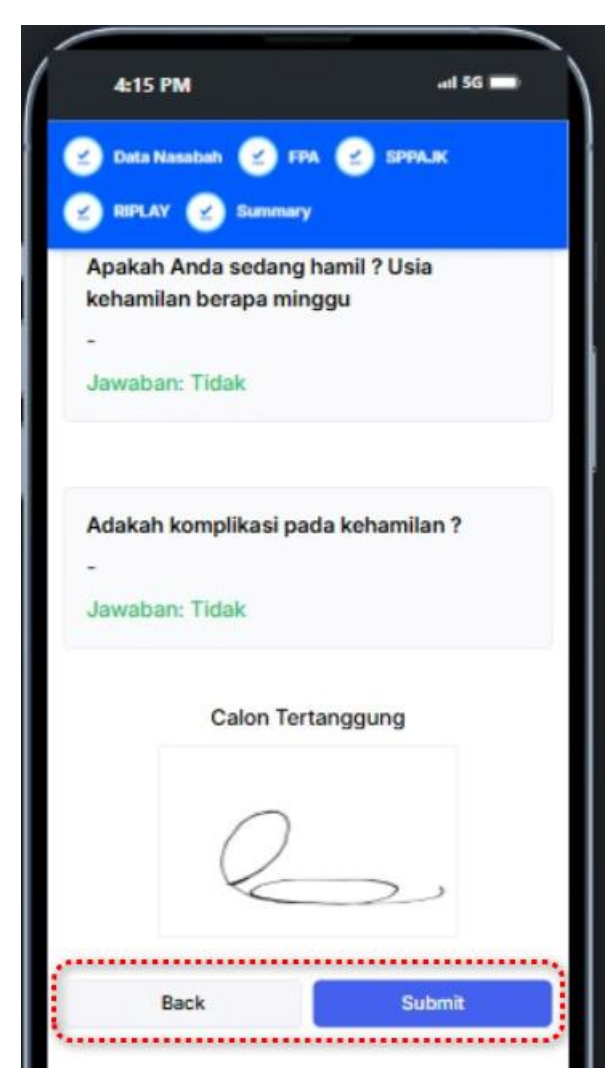

8) Selanjutnya, data user akan di rangkum dan jika sudah sesuai silahkan di klik submit

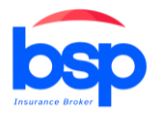

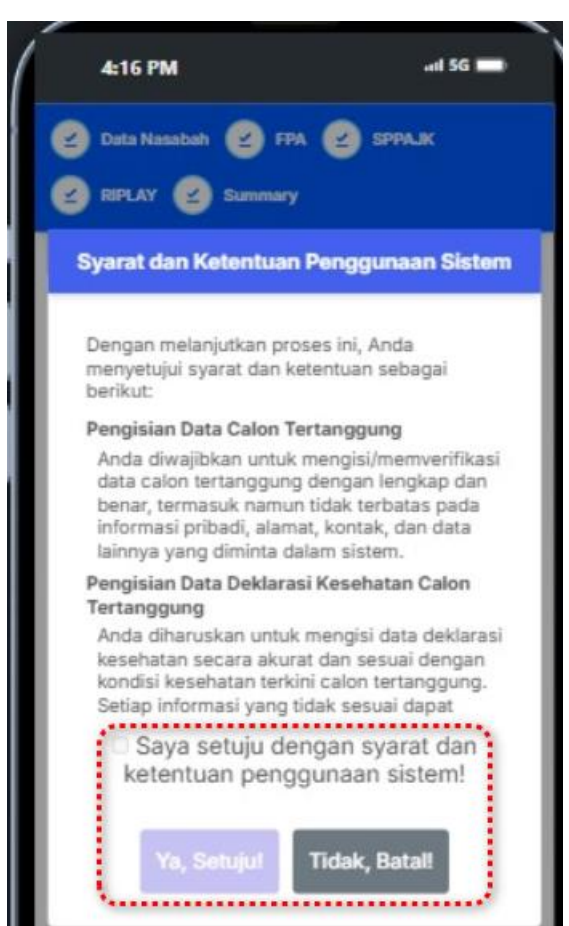

9) Silakan baca Syarat dan Ketentuan Penggunaan Sistem hingga selesai, lalu centang kotak sebagai tanda persetujuan, kemudian tekan tombol "Ya, Setuju".

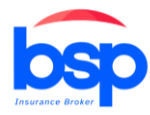

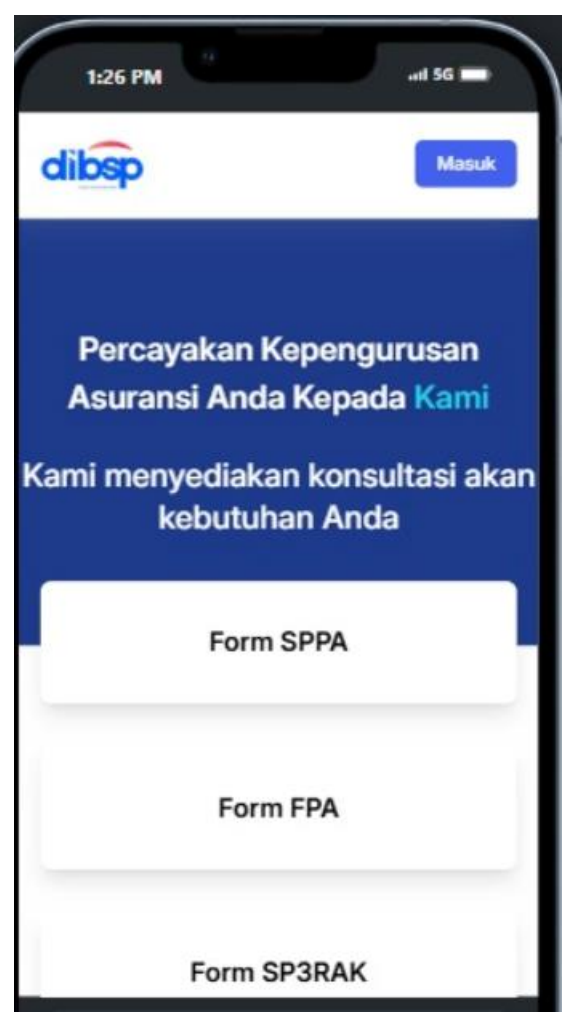

10)Setelah klik "Ya, Setuju", maka akan muncul notif sukses lalu klik OK, selanjutnya akan kembali ke halaman utama